# frogblue™

## frogLink Message Mode/ASCII Mode <-> MOBOTIX

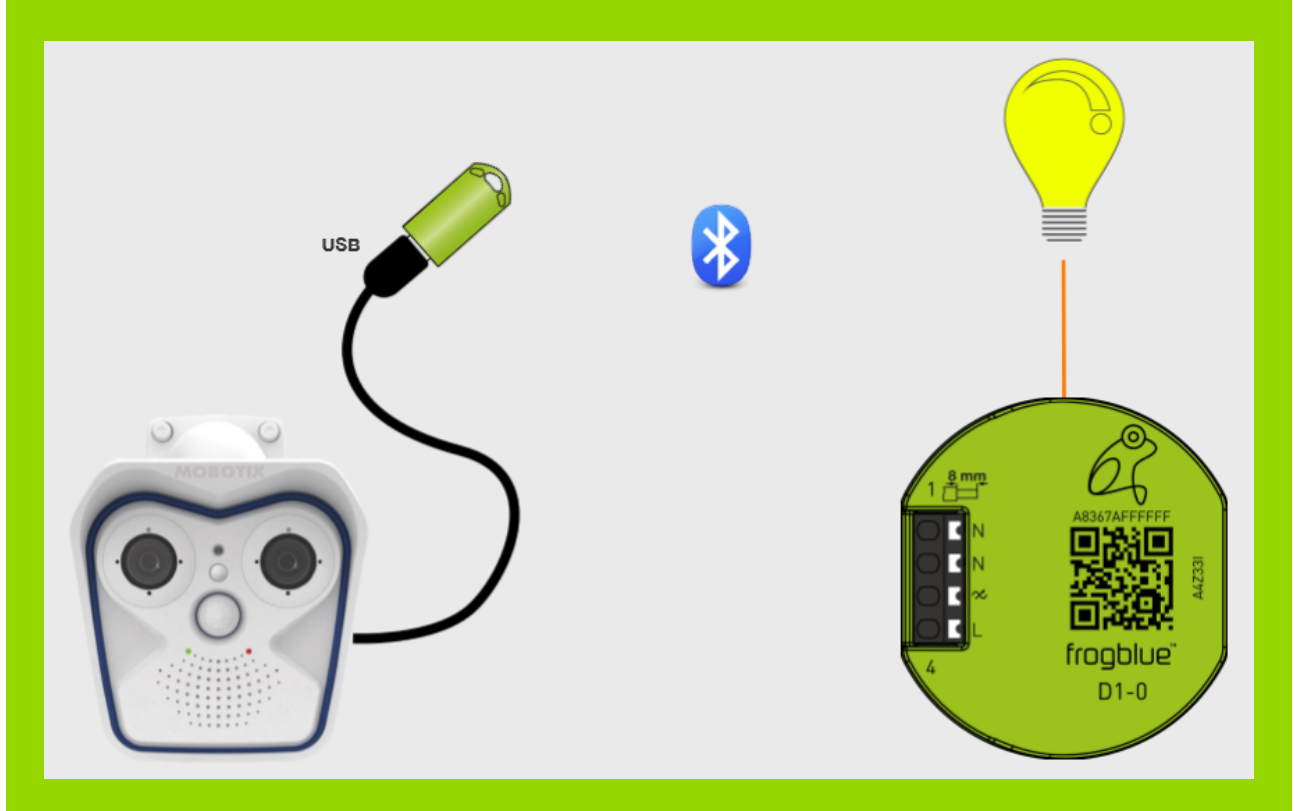

Über die USB-Schnittstelle der Mobotix-Kamera ist es möglich, den Bluetooth LE USB-Stick frogLink als serielle FTDI-Schnittstelle zu verbinden und somit eine Kommunikation mit den frogblue Komponenten herzustellen.

In ersten Teil der folgenden Anleitung wird das korrekte Anschließen des frogLink und die Konfiguration der Seriellen Schnittstelle beschrieben.

Im zweiten Teil werden anhand von Beispielkonfigurationen einige Szenarien dargestellt.

### 1. frogLink verbinden

Admin Menü -> Hardware-Konfiguration -> Hardware-Erweiterungen verwalten

| Hardware Configuration | Manage Hardware Expansions                                                                                  |
|------------------------|----------------------------------------------------------------------------------------------------|
| 3                      | <u>Manage MxBus Modules</u> <u>Signal Out Profiles</u> <u>Assign Wires</u> (for lights, door contact, etc.) |
|                        | <u>Lens Comiguration</u>                                                                                    |

| USB | Connector |                                              |                                                                                                    |
|-----|-----------|----------------------------------------------|----------------------------------------------------------------------------------------------------|
| •   | Connect   | ExtIO (USB)                                  | Select this option to connect an ExtlO via USB interface.                                                                                                    |
| •   | Connect   | USB RS232 Serial Stick                       | Allows connecting an FTDI-to-USB adapter for<br>attaching standard RS232 devices.                                                                                             |
| •   | Connect   | USB Stick / Flash-based Solid<br>State Drive | Allows connecting a USB stick or a Flash-based<br>solid state drive for event download or event<br>recording. Do not select this option if you want to<br>connect a harddisk. |

frogLink erst nach Aufforderung mit dem USB-Kabel der Mobotix-Kamera verbinden!

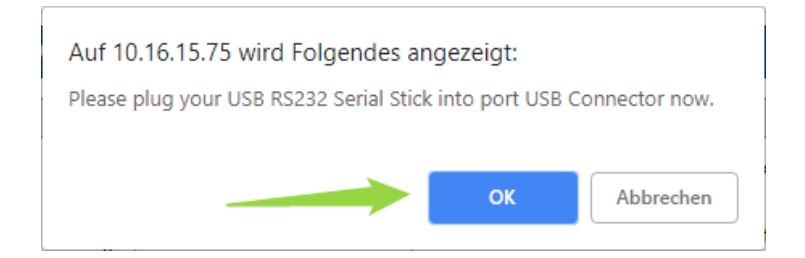

#### Verbindung erfolgreich ->

| USB Connector |                                                   |                                                                                                    |  |  |  |
|---------------|---------------------------------------------------|----------------------------------------------------------------------------------------------------|--|--|--|
| e             | ExtlO (USB)                                       | Select this option to connect an ExtIO via USB interface.                                                                                                    |  |  |  |
|               | This device cannot be<br>connected at the moment. | ExtIO (USB) would conflict with active device<br>USB RS232 Serial Stick.                                                                                                    |  |  |  |
| Disconnect    | USB RS232 Serial Stick                            | Allows connecting an FTDI-to-USB adapter for<br>attaching standard RS232 devices.                                                                                             |  |  |  |
| e             | USB Stick / Flash-based Solid<br>State Drive      | Allows connecting a USB stick or a Flash-based<br>solid state drive for event download or event<br>recording. Do not select this option if you want to<br>connect a harddisk. |  |  |  |

Permanent speichern und Neustart durchführen!

### 2. Konfiguration Serielle Schnittstelle

Admin Menu -> Serial Interface

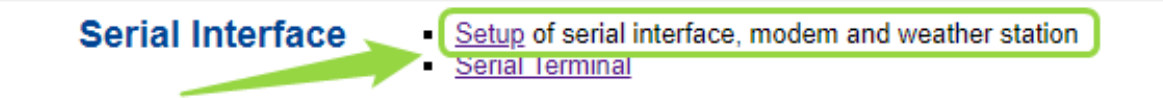

Betriebsart "Data" auswählen

| 🏫 🕁 MOBOTIX T25 frogblueSupport Serial Interface and Modem Setup |                                 |                                                                                                    |                                                                                                    |  |
|------------------------------------------------------------------|---------------------------------|----------------------------------------------------------------------------------------------------|----------------------------------------------------------------------------------------------------|--|
| Serial Interface and                                             | Modem Setup                     |                                                                                                    |                                                                                                    |  |
| Serial Interface:                                                | Off   Data  Modem  Weather  Off | Off: serial interface dea<br>Data: serial interface us<br>extended signaling.<br>Modem: serial interface<br>GSM).<br>Weather: serial interface<br>supported weather stat | activated.<br>sed as data terminal or for<br>e used by modem (phone or<br>ce used to receive data from<br>ions. |  |
| Set                                                              | Factory                         | Restore Close                                                                                                    |                                                                                                    |  |

## 3. Einstellung Serielle Schnittstelle

| Serial Interface and Modem Setup         |                 |         |                                                                                                    |  |  |  |
|------------------------------------------|-----------------|---------|----------------------------------------------------------------------------------------------------|--|--|--|
| Serial Interface:                        | Data ▼          |         | Off: serial interface deactivated.<br>Data: serial interface used as data terminal or for<br>extended signaling.<br>Modem: serial interface used by modem (phone or<br>GSM).<br>Weather: serial interface used to receive data from<br>supported weather stations. |  |  |  |
| Speed:                                   | 115200 🔻 bps    |         | Speed of serial interface                                                                                                    |  |  |  |
| Bits:                                    | 8 🔻             |         | Number of data bits per character.                                                                                                    |  |  |  |
| Parity:                                  | N 🔻             |         | Parity mode for error detection. N: None E: Even O: Odd                                                                                                    |  |  |  |
| Stop Bits:                               | 1 🔻             |         | Number of stop bits.                                                                                                    |  |  |  |
| Flow Control:                            | Off ▼           |         | Flow control:<br>Off: no flow control<br>CRTSCTS: hardware flow control                                                                                                    |  |  |  |
| Echo:                                    | On ▼            |         | Toggles echo in terminal on or off.                                                                                                    |  |  |  |
| End of Line:                             | LF 🔻            |         | Selects characters to send as End of Line in terminal.<br>Valid selection depends on your device.                                                                                                    |  |  |  |
| Buffer Size:                             | 5 ▼ kB          |         | Size of buffer reserved for logging incoming signals on serial interface.                                                                                                    |  |  |  |
| Timestamp:                               | On ▼            |         | Insert timestamp in log buffer before every input line.                                                                                                    |  |  |  |
| Relevant Links:                          | Serial Terminal |         |                                                                                                    |  |  |  |
| Set                                      | Factory         | Restore | Close                                                                                                    |  |  |  |
| Serielle Schnittste                      | lle             | = Data  |                                                                                                    |  |  |  |
| Übertragungsgeschwindigkeit = 115200 bps |                 |         | 00 bps                                                                                                    |  |  |  |
| Zeilenendzeichen                         |                 | = LF    |                                                                                                    |  |  |  |
| Permanent speich                         | ern und Neust   | art     |                                                                                                    |  |  |  |

### 4. Terminal

Admin Menu -> Serial Interface

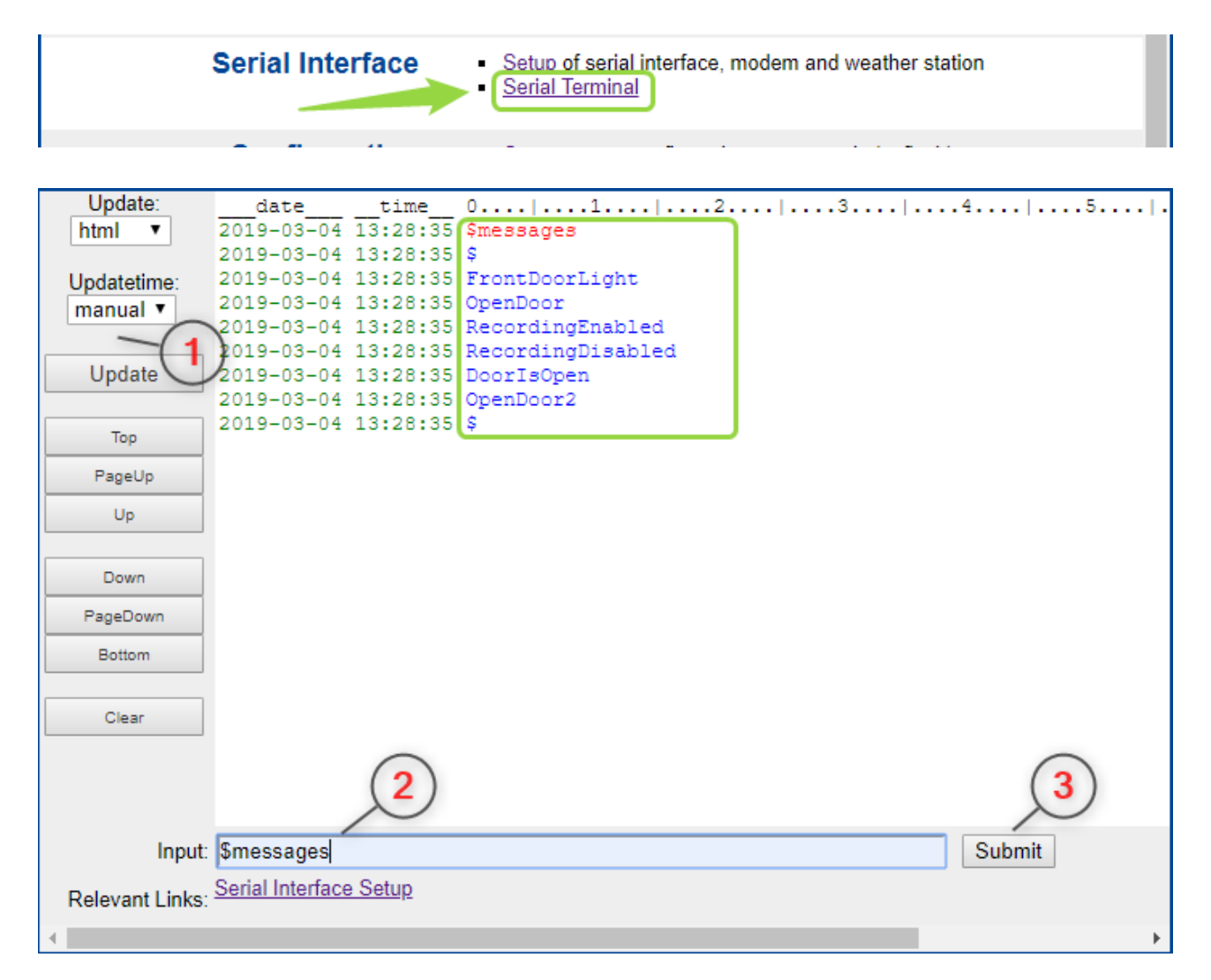

\$ - Anfragen ermöglichen das Abrufen von Informationen zu verfügbaren Nachrichten, Räumen und Projekt-Informationen.

Die Anfrage \$message oder \$messages zeigt eine Liste aller auf dem frogLink parametrierten Nachrichten.

Alle aufgelisteten Nachrichten können durch Eingabe des Nachrichtennamens ausgeführt werden.

| Update:        | uave             | cime                  | 0                       |   | 4 5 .             |
|----------------|------------------|-----------------------|-------------------------|---|-------------------|
| html 🔻         | 2019-03-05       | 16:00:14              | FrontDoorLight          |   |                   |
|                | 2019-03-05       | 16:00:14              | \$newmsg:FrontDoorLight | t |                   |
| Updatetime:    |                  |                       |                         |   |                   |
| manual 🔻       |                  |                       |                         |   |                   |
|                |                  |                       |                         |   |                   |
| Update         |                  |                       |                         |   |                   |
| · · ·          |                  |                       |                         |   |                   |
| Тор            |                  |                       |                         |   |                   |
| PageUp         |                  |                       |                         |   |                   |
| Up             |                  |                       |                         |   |                   |
|                |                  |                       |                         |   |                   |
| Down           |                  |                       |                         |   |                   |
| PageDown       |                  |                       |                         |   |                   |
| Bottom         |                  |                       |                         |   |                   |
|                |                  |                       |                         |   |                   |
| Clear          |                  |                       |                         |   |                   |
|                |                  | 0                     |                         |   | $\frown$          |
|                |                  | ( <b>1</b> )          |                         |   | ( <b>2</b> )      |
|                |                  | $\mathbf{\mathbf{U}}$ |                         |   | $\mathbf{\nabla}$ |
| loput          | EroptDoorLig     | ht                    |                         |   | Submit            |
| input          | I TOILDOOLIGI    | ч                     |                         |   | Submit            |
| Relevant Links | Serial Interface | <u>setup</u>          |                         |   |                   |
| •              |                  |                       |                         |   |                   |

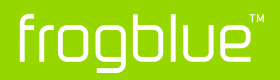

Weiterhin können Nachrichten mit optionalen Parametern (in Klammern) ausgeführt werden -> FrontDoorLight(time=15s,bright=85)

| Update:         | data             | time           | 0         | 1       | 2        |        | 9      | 4        | 5 . |
|-----------------|------------------|----------------|-----------|---------|----------|--------|--------|----------|-----|
| html 🔻          | 2019-03-05       | 16:05:15       | FrontDo   | orLight | (time=15 | s,brig | ht=85) |          |     |
|                 | 2019-03-05       | 16:05:15       | \$newmsg  | FrontD  | oorLight |        |        |          |     |
| Updatetime:     |                  |                |           |         |          |        |        |          |     |
| manual 🔻        |                  |                |           |         |          |        |        |          |     |
|                 |                  |                |           |         |          |        |        |          |     |
| Update          |                  |                |           |         |          |        |        |          |     |
|                 |                  |                |           |         |          |        |        |          |     |
| Тор             |                  |                |           |         |          |        |        |          |     |
| PageUp          |                  |                |           |         |          |        |        |          |     |
| Up              |                  |                |           |         |          |        |        |          |     |
|                 |                  |                |           |         |          |        |        |          |     |
| Down            |                  |                |           |         |          |        |        |          |     |
| PageDown        |                  |                |           |         |          |        |        |          |     |
| Bottom          |                  |                |           |         |          |        |        |          |     |
|                 |                  |                |           |         |          |        |        |          |     |
| Clear           |                  |                |           |         |          |        |        |          |     |
|                 |                  |                | (         |         |          |        |        | $\cap$   |     |
|                 |                  |                | (1        | )       |          |        |        | (2       | )   |
|                 |                  |                | >         |         |          |        |        | $\gamma$ |     |
| Input           | FrontDoorLig     | ht(time=15s    | bright=85 | 5)      |          |        |        | Subn     | nit |
| pat             | Sorial Interface | - Sotup        |           | /       |          |        |        |          |     |
| Relevant Links: | Senai mienace    | <u>s Setup</u> |           |         |          |        |        |          |     |
| 4               |                  |                |           |         |          |        |        |          | •   |

#### Verfügbare Parameter ->

| ON     | -> | Anstatt den aktuellen Zustand umzuschalten, werden die Ausgänge<br>angeschaltet             |
|--------|----|---------------------------------------------------------------------------------------------|
| time   | -> | Die Ausgänge werden für diese Zeit angeschaltet<br>(s = Sekunden, m = Minuten, h = Stunden) |
| bright | -> | Dimmwert des Ausgangs (falls möglich)                                                       |

## Beispielszenarien

- 1. Aufnahme mittels frogKey aktivieren bzw. deaktivieren
- 2. Aufzeichnung bei Tür Auf mit frogEntry2-3 und zusätzlich Licht Eingang Schalten mit frogDim1-3
- 3. Tür Öffnen mit Pin am MX-Keypad und zusätzlich mit frogKey

Vorrausetzung für diese Szenarien sind ein korrekt parametrierter und an der USB-Schnittstelle angeschlossener frogLink der jeweiligen Mobotix-Kamera.

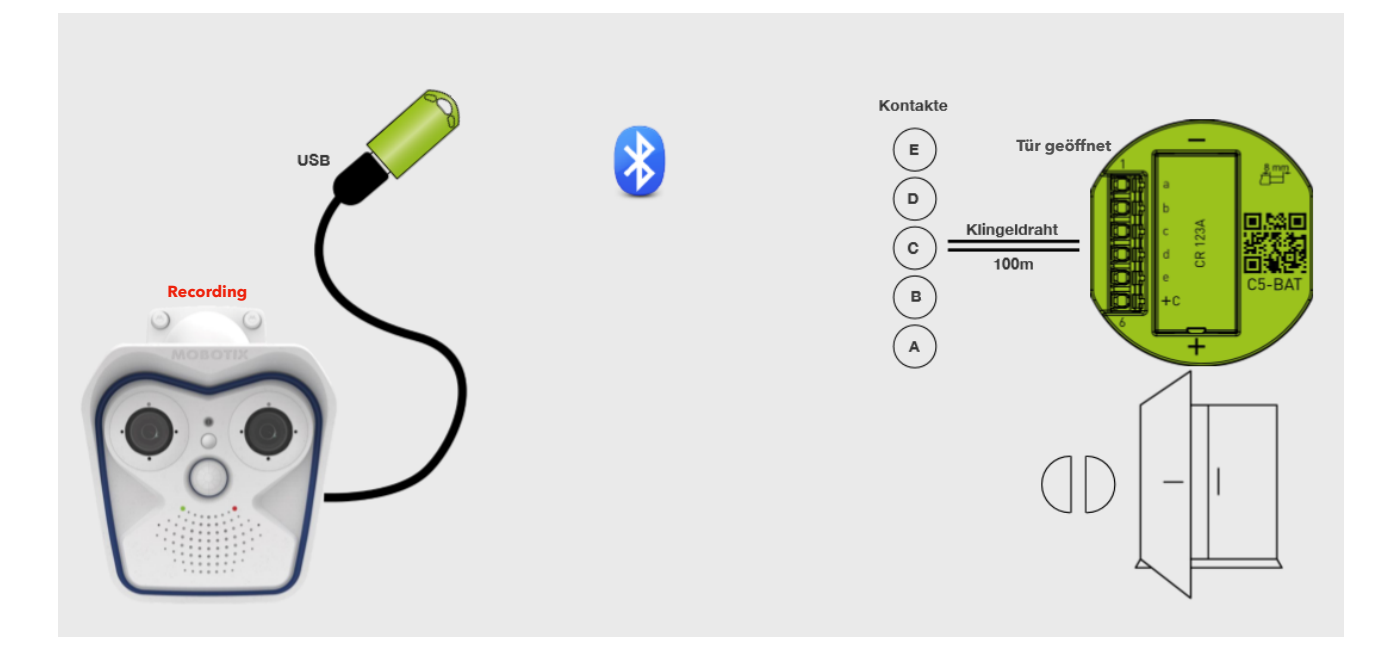

## Szenario 1: Aufnahme mittels frogKey aktivieren und deaktivieren

1. Zwei Nachrichten "RecordingEnable" und "RecordingDisable" erstellen und geänderte Konfiguration auf den frogLink schreiben.

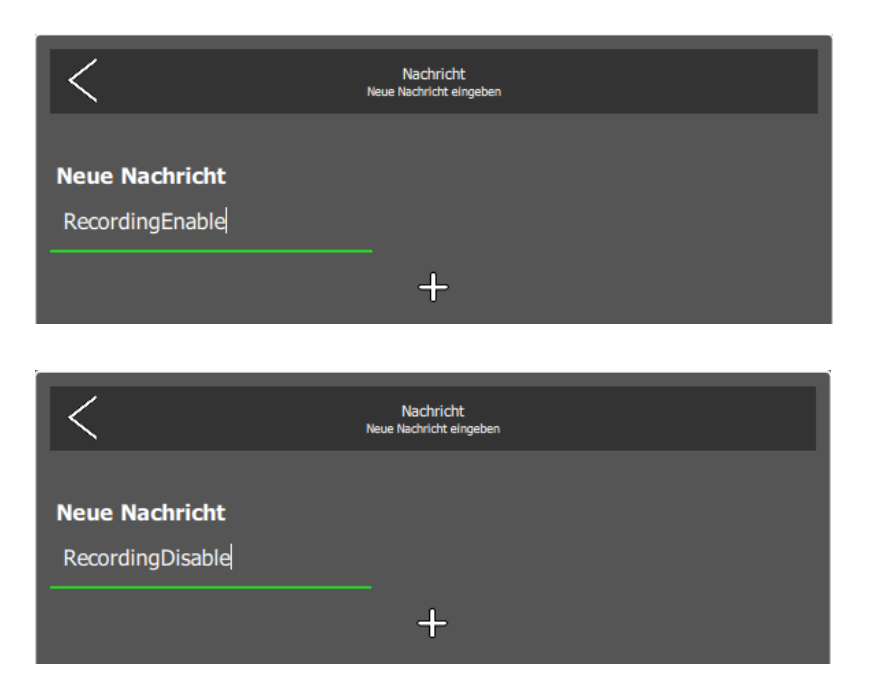

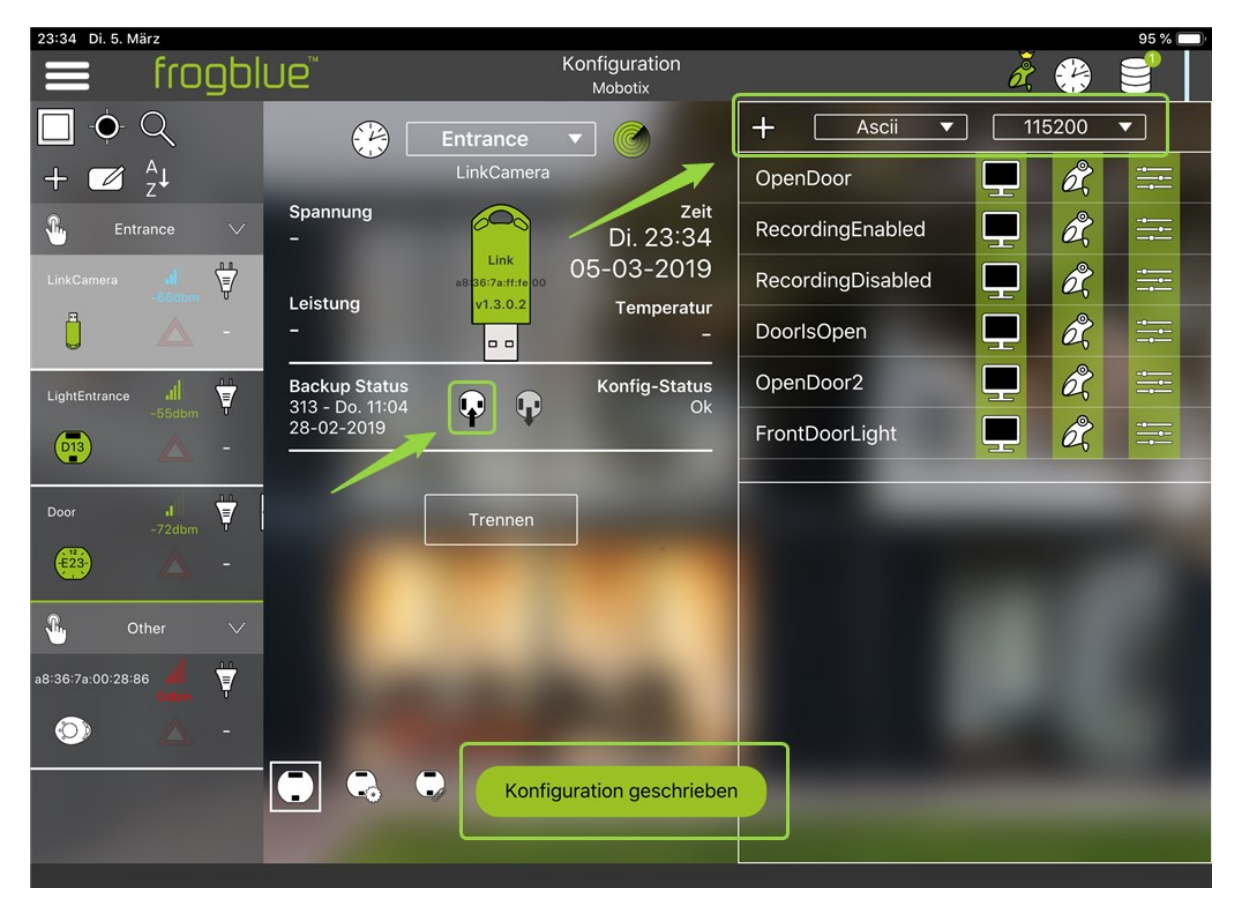

2. frogKey parametrieren

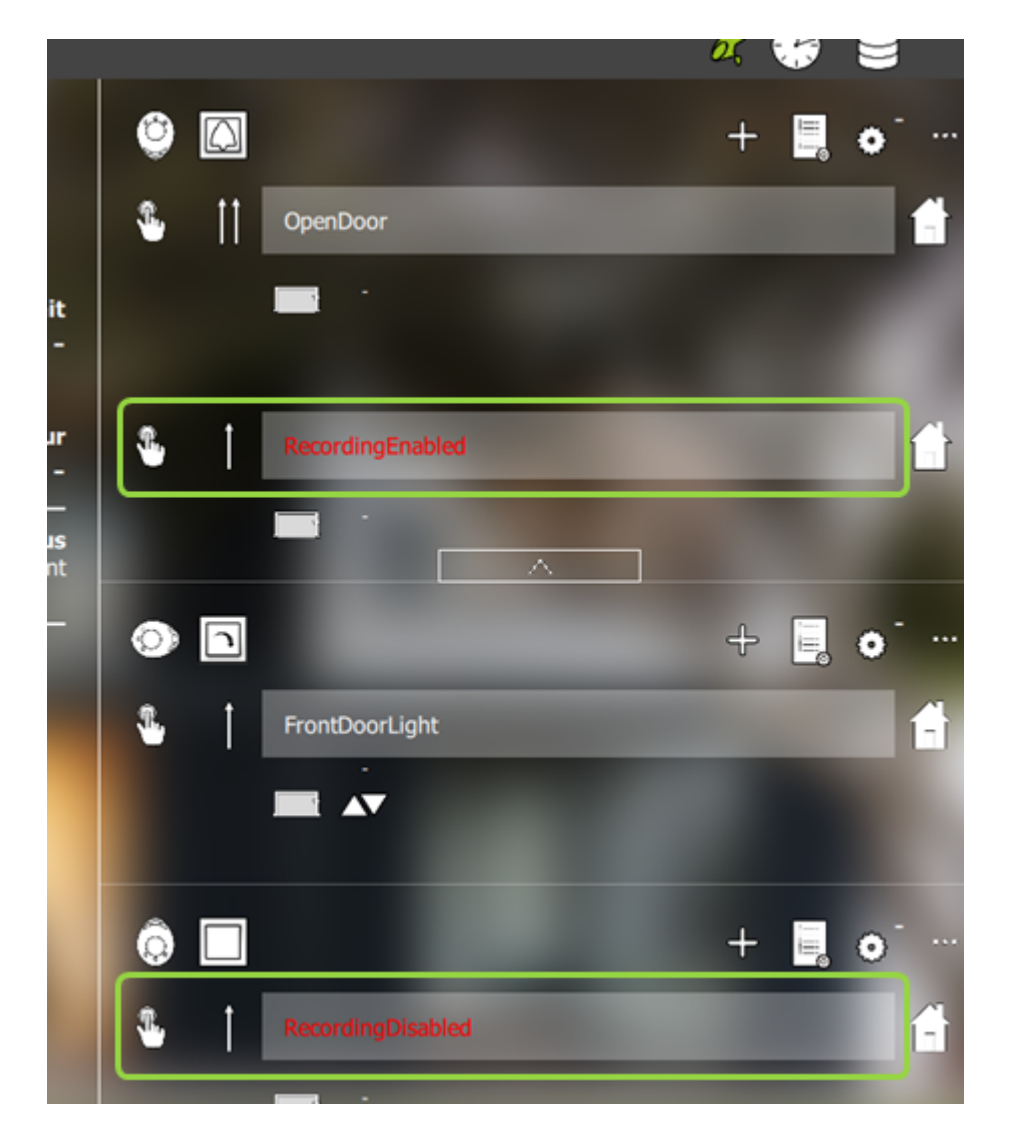

Einmal Klick nach oben gerichtet -> Aufnahme wird aktiviert

Einmal Klick nach unten gerichtet -> Aufnahme wird deaktiviert

#### 3. Mobotix-Kamera konfigurieren

Zwei Netzwerkmeldungen erstellen ->

Admin Menü -> Übertragungsprofile -> Profile für Netzwerkmeldungen

| ▼ IP Notify Profile 8 | frogRecordingEnabled                                                                                                    | 🗆 Delete                                                                                                    |
|-----------------------|----------------------------------------------------------------------------------------------------|----------------------------------------------------------------------------------------------------|
| IP Notify Type        | Custom Configuration <ul> <li>The second second se</li></ul> | Predefined Configuration:<br>"MxCC Alarm" sends predefined network<br>messages to the MxCC alarm list.<br>Acknowledge Required prompts the<br>MxCC user to confirm the message. If<br>the alarm is not acknowledged within the<br>specified acknowledge time, the camera<br>triggers a transmission error.<br>Select Custom Configuration to see the<br>extended configuration. |
| Destination Address   | 10.16.15.75:80                                                                                                    | Destination Addresses:<br>Receiver IP address and port.<br>Separate IP address and port using a<br>colon.<br>Enter one address per line.                                                                                                    |
|                       | Parallel send to all ▼                                                                                                    | Send Order:<br>Send notification to one or more<br>destinations.<br>Sequential and parallel will send a<br>notification to each destination address.<br>Send to next on error will stop after the<br>first successful notification or will try the<br>next address if unsuccessful.                                                                                             |
| Data Protocol         | HTTP/1.0 Request                                                                                                    | Transfer Protocol:<br>Transfer notification data using these<br>protocol headers.                                                                                                    |
|                       | /control/control/                                                                                                    | CGI-Path:<br>Absolute CGI path beginning with '/'.<br>This parameter allows using <u>variables</u> .                                                                                                    |
|                       | admin:meinsm                                                                                                    | HTTP Authentication:<br>User name and password for HTTP<br>authentication separated by colon.<br>Example: admin:meinsm                                                                                                    |
| Data Type             | Plain text                                                                                                    | Notification Data:<br>Select type of IP notification data.                                                                                                    |
|                       | <pre>?set&amp;section=recording&amp;recording_activ=enable</pre>                                                                                                    | Message:<br>Message to include in <i>Plain text</i><br>notification data.<br>When using HTTP protocol this text is<br>used for QUERY_STRING in GET<br>request.<br>This parameter allows using <u>variables</u> .                                                                                                    |
| Send Port             | 0 \$                                                                                                    | Port Number:<br>Send a message from this camera port (0<br>for automatic).                                                                                                    |

# Application Note 1/2019

# frogblue

| ▼ IP Notify Profile 7 | frogRecordingDisabled   |                          | Delete                                                                                                    |
|-----------------------|-------------------------|--------------------------|----------------------------------------------------------------------------------------------------|
| IP Notify Type        | Custom Configuration    | ▼                        | Predefined Configuration:<br>"MxCC Alarm" sends predefined network<br>messages to the MxCC alarm list.<br>Acknowledge Required prompts the<br>MxCC user to confirm the message. If<br>the alarm is not acknowledged within the<br>specified acknowledge time, the camera<br>triggers a transmission error.<br>Select Custom Configuration to see the<br>extended configuration. |
| Destination Address   | 10.16.15.75:80          |                          | Destination Addresses:<br>Receiver IP address and port.<br>Separate IP address and port using a<br>colon.<br>Enter one address per line.                                                                                                    |
|                       | Parallel send to all ▼  |                          | Send Order:<br>Send notification to one or more<br>destinations.<br>Sequential and parallel will send a<br>notification to each destination address.<br>Send to next on error will stop after the<br>first successful notification or will try the<br>next address if unsuccessful.                                                                                             |
| Data Protocol         | HTTP/1.0 Request        | Ŧ                        | Transfer Protocol:<br>Transfer notification data using these<br>protocol headers.                                                                                                    |
|                       | /control/control/       |                          | CGI-Path:<br>Absolute CGI path beginning with '/'.<br>This parameter allows using <u>variables</u> .                                                                                                    |
|                       | admin:meinsm            | ď                        | HTTP Authentication:<br>User name and password for HTTP<br>authentication separated by colon.<br>Example: admin:meinsm                                                                                                    |
| Data Type             | Plain text              | <b>T</b>                 | Notification Data:<br>Select type of IP notification data.                                                                                                    |
|                       | ?set&section=recording8 | &recording_activ=disable | Message:<br>Message to include in <i>Plain text</i><br>notification data.<br>When using HTTP protocol this text is<br>used for QUERY_STRING in GET<br>request.<br>This parameter allows using <u>variables</u> .                                                                                                    |
| Send Port             | 0                       |                          | Port Number:<br>Send a message from this camera port (0<br>for automatic).                                                                                                    |

Zwei Nachrichtenereignisse erstellen ->

Setup Menu -> Ereignissteuerung -> Ereignisübersicht -> Nachrichtenereignisse

| ∫                                                               |                                                                                                    | 🗌 Inactive 🗌 Delete                                                                                                    |
|-----------------------------------------------------------------|----------------------------------------------------------------------------------------------------|----------------------------------------------------------------------------------------------------|
|                                                                 | 5                                                                                                    | Event Dead Time:<br>Time to wait [03600 s] before the event can trigger anew.                                                                                                    |
| Event Sensor Type                                               | <ul> <li>IP Receive</li> <li>MxMessageSystem</li> <li>COM In</li> </ul>                                                                     | Event Sensor Type:<br>Choose the message sensor.                                                                                                    |
| Trigger an event when                                           | receiving a message from the serial interface. Set interfac                                                                                 | e to <u>Data &gt; Terminal and Logger mode</u> .                                                                                                    |
|                                                                 | String Compare                                                                                                    | Match Mode:<br>Choose String Compare to search for exact substring<br>matches and to use (extended) regular expressions for more<br>flexible searching.                                                                                                    |
|                                                                 | Ignore Case                                                                                                    | Ignore Case:<br>Select to ignore case while matching.                                                                                                    |
|                                                                 | RecordingEnabled                                                                                                    | Message:<br>Defines a message to wait for. Leave empty to trigger on any<br>incoming message.                                                                                                    |
|                                                                 |                                                                                                    |                                                                                                    |
|                                                                 |                                                                                                    | 🗌 Inactive 🔲 Delete                                                                                                    |
|                                                                 | 5                                                                                                    | Event Dead Time:<br>Time to wait [03600 s] before the event can trigger anew.                                                                                                    |
| ✓ frogRecordingDisabled Event Sensor Type                       | 5<br>IP Receive<br>MxMessageSystem<br>COM In                                                                                                | Event Dead Time:<br>Time to wait [03600 s] before the event can trigger anew.<br>Event Sensor Type:<br>Choose the message sensor.                                                                                                    |
| ✓ frogRecordingDisabled Event Sensor Type Trigger an event when | 5<br>IP Receive<br>MxMessageSystem<br>COM In<br>receiving a message from the serial interface. Set interface                                | Event Dead Time:<br>Time to wait [03800 s] before the event can trigger anew.<br>Event Sensor Type:<br>Choose the message sensor.<br>ere to Data > Terminal and Logger mode.                                                                                                    |
| ✓ frogRecordingDisabled Event Sensor Type Trigger an event when | 5<br>IP Receive<br>MxMessageSystem<br>COM In<br>receiving a message from the serial interface. Set interface<br>String Compare              | Inactive Delete      Event Dead Time:      Time to wait [03600 s] before the event can trigger anew.      Event Sensor Type: Choose the message sensor.      the to Data > Terminal and Logger mode.      Match Mode: Choose String Compare to search for exact substring matches and to use (extended) regular expressions for more flexible searching.                                      |
| ✓ frogRecordingDisabled Event Sensor Type Trigger an event when | 5<br>IP Receive<br>MxMessageSystem<br>COM In<br>receiving a message from the serial interface. Set interface<br>String Compare  Ignore Case | Inactive Delete      Ime to wait [03800 s] before the event can trigger anew.      Event Sensor Type: Choose the message sensor.      the to Data > Terminal and Logger mode.      Match Mode: Choose String Compare to search for exact substring matches and to use (extended) regular expressions for more flexible searching.      Ignore Case:     Select to ignore case while matching. |

Zwei Aktionsgruppen erstellen ->

#### Setup Menu -> Ereignissteuerung -> Aktionsgruppen-Übersicht

| General Settings | Value                                                                                                    | Explanation                                                                                                    |
|------------------|----------------------------------------------------------------------------------------------------|----------------------------------------------------------------------------------------------------|
| Action Group     | frogRecordingEnabled                                                                                                    | Name:<br>The name is purely informational.                                                                                                    |
|                  | Enabled <b>T</b>                                                                                                    | Arming:<br>Controls this action group:<br>Enabled: activate the group.<br>Off: deactivate the group.<br>St: group armed by signal input.<br>CS: group armed by custom signal as defined in<br><u>General Event Settings</u> .                                                                                                    |
|                  | (No time table) <b>•</b>                                                                                                    | Time Table:<br>Time table for this action profile ( <u>Time Tables</u> ).                                                                                                    |
| Event Selection  | Message: frogDoorlsOpen<br>Message: frogRecordingEnabled<br>Message: frogRecordingDisabled<br>Message: frogOpenDoor2<br>(Signal: CameraBellButton) | Event Selection:<br>Select the events which will trigger the actions below.<br>Use [Ctrl]-Click to select more than one event.<br>Events in parentheses need to be <u>activated</u> first.                                                                                                    |
| Action Details   | 5                                                                                                    | Action Deadtime:<br>Time to wait [03600 s] before a new action can take<br>place.                                                                                                    |
|                  | Simultaneously ▼                                                                                                    | Action Chaining:<br>Choose how the status of each subaction influences<br>the execution of all others.<br>Simultaneously: All actions are executed<br>simultaneously: All actions are executed<br>simultaneously until first success: Simultaneous<br>execution, but as soon as one action succeeds (i.e.<br>has been completed or the phone is picked up), all<br>others are terminated.<br>Consecutively: All actions are executed in the<br>specified order.<br>Consecutively until first success: Consecutive<br>execution, but as soon as one action succeeds, the<br>following actions are not executed.<br>Consecutively until first failure: Consecutive<br>execution, but as soon as one action fails, the<br>following actions are not executed. |
| Actions          | Value                                                                                                    | Explanation                                                                                                    |
| Action 1         | ■ IP Notify: frogRecordingEnabled ■                                                                                                    | Action Type and Profile:<br>Select the Action Profile to be executed.                                                                                                    |
| Delete           | 0                                                                                                    | Action Timeout or Duration:<br>If this action runs longer than the time specified                                                                                                    |

# Application Note 1/2019

# frogblue

| General Settings | Value                                                                                                    | Explanation                                                                                                    |
|------------------|----------------------------------------------------------------------------------------------------|----------------------------------------------------------------------------------------------------|
| Action Group     | frogRecordingDisabled                                                                                                    | Name:<br>The name is purely informational.                                                                                                    |
|                  | Enabled <b>v</b>                                                                                                    | Arming:<br>Controls this action group:<br>Enabled: activate the group.<br>Off: deactivate the group.<br>SI: group armed by signal input.<br>CS: group armed by custom signal as defined in<br><u>General Event Settings</u> .                                                                                                    |
|                  | (No time table) •                                                                                                    | Time Table:<br>Time table for this action profile ( <u>Time Tables</u> ).                                                                                                    |
| Event Selection  | Message: frogDoorlsOpen<br>Message: frogRecordingEnabled<br>Message: frogRecordingDisabled<br>Message: frogOpenDoor2<br>(Signal: CameraBellButton) | Event Selection:<br>Select the events which will trigger the actions below.<br>Use [Ctrl]-Click to select more than one event.<br>Events in parentheses need to be <u>activated</u> first.                                                                                                    |
| Action Details   | 5                                                                                                    | Action Deadtime:<br>Time to wait [03600 s] before a new action can take<br>place.                                                                                                    |
|                  | Simultaneously ▼                                                                                                    | Action Chaining:<br>Choose how the status of each subaction influences<br>the execution of all others.<br>Simultaneously: All actions are executed<br>simultaneously.<br>Simultaneously until first success: Simultaneous<br>execution, but as soon as one action succeeds (i.e.<br>has been completed or the phone is picked up), all<br>others are terminated.<br>Consecutively: All actions are executed in the<br>specified order.<br>Consecutively until first success: Consecutive<br>execution, but as soon as one action succeeds, the<br>following actions are not executed.<br>Consecutively until first failure: Consecutive<br>execution, but as soon as one action fails, the<br>following actions are not executed. |
| Actions          | Value                                                                                                    | Explanation                                                                                                    |
| Action 1         | ► IP Notify: frogRecordingDisabled ▼                                                                                                    | Action Type and Profile:<br>Select the Action Profile to be executed.                                                                                                    |
| Delete           | 0                                                                                                    | Action Timeout or Duration:<br>If this action runs longer than the time specified<br>[03600 s], it is aborted and returns an error; 0 to<br>deactivate                                                                                                    |

Permanent speichern und Neustart durchführen.

Aufnahme wird bei "Einmal Klick Oben" aktiviert bzw. bei "Einmal Klick Unten" deaktiviert.

# Application Note 1/2019

### Szenario 2: Aufzeichnung bei Tür Auf mit frogEntry2-3 und zusätzlich Licht Eingang Schalten mit frogDim1-3

frogblue™

1. Zwei Nachrichten "DoorlsOpen" und "FrontDoorLight" im frogLink erstellen.

Der Türkontakt wird verbunden mit Input 1 von frogEntry2-3.

Der Lichteingang wird verbunden mit dem Ausgang von frogDim1-3.

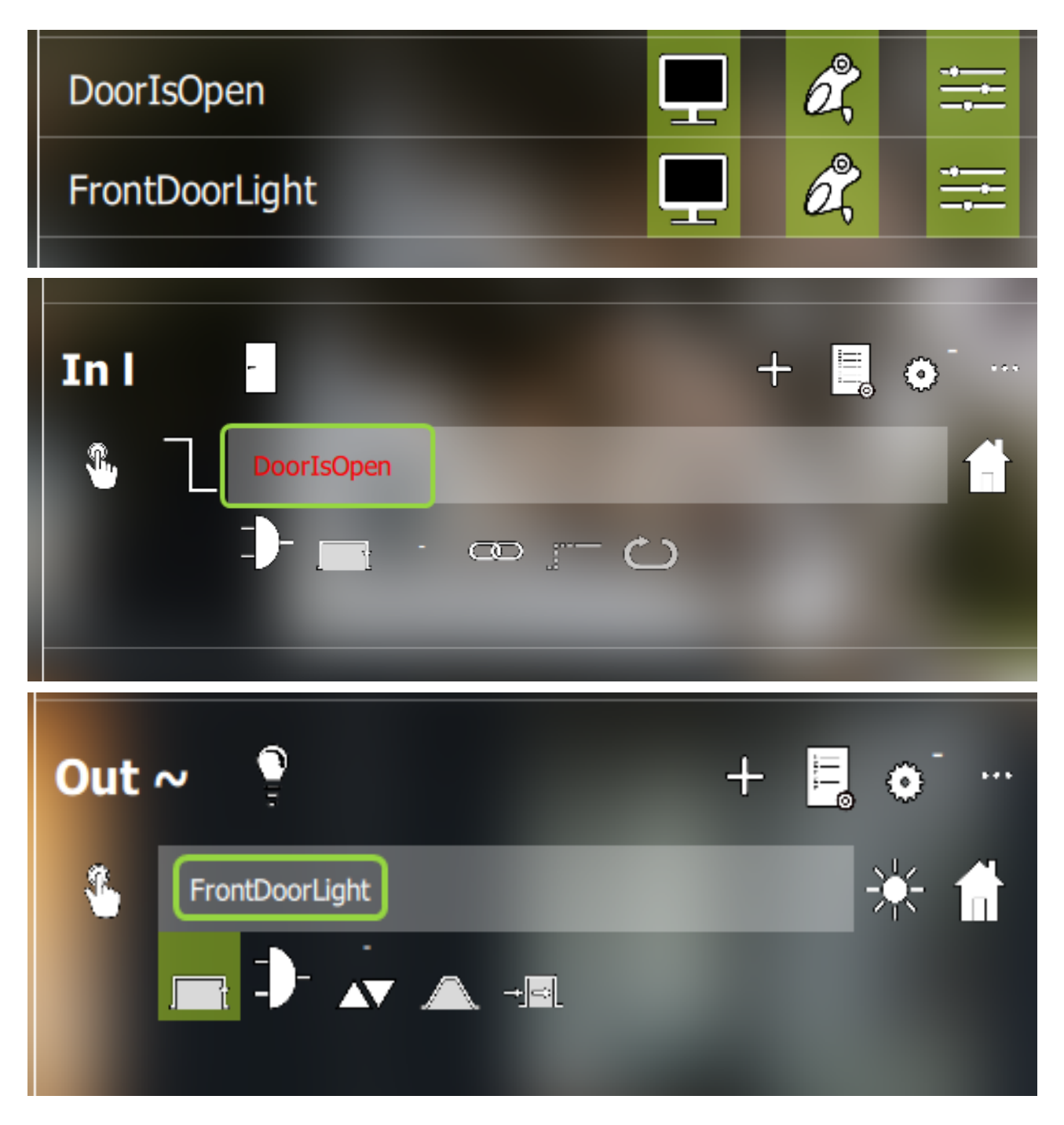

#### 2. Mobotix-Kamera konfigurieren

Nachrichtenereignis erstellen ->

Setup Menu -> Ereignissteuerung -> Ereignisübersicht -> Nachrichtenereignisse

| ∫ <b>▼</b> [frogDoorIsOpen] |                                                                         | 🗆 Inactive 🗆 Delete                                                                                                    |
|-----------------------------|-------------------------------------------------------------------------|----------------------------------------------------------------------------------------------------|
|                             | 5                                                                       | Event Dead Time:<br>Time to wait [03600 s] before the event can<br>trigger anew.                                                                        |
| Event Sensor Type           | <ul> <li>IP Receive</li> <li>MxMessageSystem</li> <li>COM In</li> </ul> | Event Sensor Type:<br>Choose the message sensor.                                                                                                    |
| Trigger an event when rec   | eiving a message from the serial interface. Set <u>mode</u> .           | interface to <u>Data &gt; Terminal and Logger</u>                                                                                                    |
|                             | String Compare                                                          | Match Mode:<br>Choose String Compare to search for exact<br>substring matches and to use (extended) regular<br>expressions for more flexible searching. |
|                             | Ignore Case                                                             | Ignore Case:<br>Select to ignore case while matching.                                                                                                   |
|                             | DoorlsOpen                                                              | Message:<br>Defines a message to wait for. Leave empty to<br>trigger on any incoming message.                                                           |

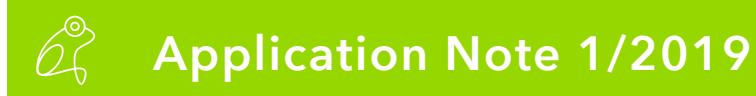

Netzwerkmeldung erstellen ->

Admin Menü -> Übertragungsprofile -> Profile für Netzwerkmeldungen

| - IP Notify Profile 9 FrontDoorL | ight                                   | Delete                                                                                                    |
|----------------------------------|----------------------------------------|----------------------------------------------------------------------------------------------------|
| IP Notify Type                   | Custom Configuration                   | Predefined Configuration:<br>"MxCC Alarm" sends predefined network messages to the<br>MxCC alarm list. Acknowledge Required prompts the MxCC<br>user to confirm the message. If the alarm is not acknowledged<br>within the specified acknowledge time, the camera triggers a<br>transmission error.<br>Select Custom Configuration to see the extended configuration. |
| Destination Address              | localhost:80                           | Destination Addresses:<br>Receiver IP address and port.<br>Separate IP address and port using a colon.<br>Enter one address per line.                                                                                                    |
|                                  | Parallel send to all                   | Send Order:<br>Send notification to one or more destinations.<br>Sequential and paraillel will send a notification to each<br>destination address.<br>Send to next on error will stop after the first successful<br>notification or will try the next address if unsuccessful.                                                                                         |
| Data Protocol                    | HTTP/1.0 Request                       | Transfer Protocol:<br>Transfer notification data using these protocol headers.                                                                                                    |
|                                  | /control/rcontrol?action=PutRS232&rs23 | CGI-Path:<br>Absolute CGI path beginning with <sup>17</sup> .<br>This parameter allows using <u>variables</u> .                                                                                                    |
|                                  | admin:meinsm                           | HTTP Authentication:<br>User name and password for HTTP authentication separated by<br>colon.<br>Example: admin:meinsm                                                                                                    |
| Data Type                        | Plain text •                           | Notification Data:<br>Select type of IP notification data.                                                                                                    |
|                                  |                                        | Message:<br>Message to include in <i>Plain text</i> notification data.<br>When using HTTP protocol this text is used for<br>QUERY_STRING in GET request.<br>This parameter allows using <u>variables</u> .                                                                                                    |
| Send Port                        | 0                                      | Port Number:<br>Send a message from this camera port (0 for automatic).                                                                                                    |

#### CGI-Pfad =

/control/rcontrol?action=PutRS232&rs232outtext=FrontDoorLight(time=10s;bright=75)

Aktionsgruppe erstellen ->

#### Setup Menu -> Ereignissteuerung -> Aktionsgruppen-Übersicht

| General Settings | Value                                                                                                    | Explanation                                                                                                    |
|------------------|----------------------------------------------------------------------------------------------------|----------------------------------------------------------------------------------------------------|
| Action Group     | frogDoorIsOpen                                                                                                    | Name:<br>The name is purely informational.                                                                                                    |
|                  | Enabled <b>•</b>                                                                                                    | Arming:<br>Controls this action group:<br>Enabled: activate the group.<br>Off: deactivate the group.<br>Sf: group armed by signal input.<br>CS: group armed by custom signal as defined in<br><u>General Event Settings</u> .                                                                                                    |
|                  | (No time table) <b>v</b>                                                                                                    | Time Table:<br>Time table for this action profile ( <u>Time Tables</u> ).                                                                                                    |
| Event Selection  | Message: frogOpenDoor<br>Message: frogFrontDoorLight<br>Message: frogDoorlsOpen<br>Message: frogRecordingEnabled<br>Message: frogRecordingDisabled | Event Selection:<br>Select the events which will trigger the actions<br>below.<br>Use [Ctrl]-Click to select more than one event.<br>Events in parentheses need to be <u>activated</u> first.                                                                                                    |
| Action Details   | 5                                                                                                    | Action Deadtime:<br>Time to wait [03600 s] before a new action can<br>take place.                                                                                                    |
|                  | ▼ Simultaneously                                                                                                    | Action Chaining:<br>Choose how the status of each subaction<br>influences the execution of all others.<br><i>Simultaneously</i> : All actions are executed<br>simultaneously. All actions are executed<br>simultaneously until first success: Simultaneous<br>execution, but as soon as one action succeeds (i.e.<br>has been completed or the phone is picked up), all<br>others are terminated.<br><i>Consecutively</i> : All actions are executed in the<br>specified order.<br><i>Consecutively</i> until first success: Consecutive<br>execution, but as soon as one action succeeds, the<br>following actions are not executed.<br><i>Consecutively until first failure</i> : Consecutive<br>execution, but as soon as one action <i>fails</i> , the<br>following actions are not executed. |
| Actions          | Value                                                                                                    | Explanation                                                                                                    |
| Action 1         | IP Notify: FrontDoorLight                                                                                                    | Action Type and Profile:<br>Select the Action Profile to be executed.                                                                                                    |
| Delete           | 0                                                                                                    | Action Timeout or Duration:<br>If this action runs longer than the time specified<br>[03800 s], it is aborted and returns an error; 0 to<br>deactivate.<br>For Image Profile action, this is the duration and no<br>error returns.                                                                                                    |
|                  | Add new action                                                                                                    |                                                                                                    |

Aufzeichnung bei Tür Auf aktivieren ->

#### Setup Menu -> Ereignissteuerung -> Aufzeichnung

| Storage Settings    | Value                                                                                                    | Explanation                                                                                                    |
|---------------------|----------------------------------------------------------------------------------------------------|----------------------------------------------------------------------------------------------------|
| Recording (REC)     | Event Recording                                                                                                    | Recording Mode:<br>Type of event and story recording.<br>Snap Shot Recording: stores single JPEG pictu<br>Event Recording: stores stream files for every v<br>MxPEG codec.<br>Continuous Recording: continuously streams v<br>stream files using MxPEG codec. Events can t<br>with a higher frame rate using Start Recording.<br>Recording and Stop Recording. |
|                     | Include audio V                                                                                                    | Record Audio Data:<br>Store audio data in stream file if available.<br>Enable and configure <u>microphone</u> .                                                                                                    |
| Start Recording     | Message: frogOpenDoor<br>Message: frogFrontDoorLight<br>Message: frogDoorIsOpen<br>Message: frogRecordingEnabled<br>Message: frogRecordingDisabled | Start Recording:<br>Select the events which will start recording.<br>Use [Ctrl]-Click to select more than one event.<br>Events in parentheses need to be <u>activated</u> firs                                                                                                    |
|                     | Max fps ▼                                                                                                    | Event Frame Rate:<br>Recording speed if an event is detected, in fran<br>second.                                                                                                    |
|                     | 1                                                                                                    | Recording Time Before Event:<br>Additional recording time before an event in se                                                                                                    |
|                     | 10 s 🔻                                                                                                    | Recording Time:<br>Time to include in recorded stream after an eve<br>occurred.                                                                                                    |
| Retrigger Recording | (select all)<br>(select none)<br>(Environment: PI)<br>(Environment: MI)                                                                            | Retrigger Recording:<br>Select the events which will retrigger recording<br>Use [Ctrl]-Click to select more than one event.<br>Events in parentheses need to be <u>activated</u> firs                                                                                                    |
| Stop Recording      | (select all) (select none) (Environment: PI) (Environment: MI)                                                                                     | Stop Recording:<br>Select the events which will stop recording.<br>Use [Ctrl]-Click to select more than one event.<br>Events in parentheses need to be <u>activated</u> firs                                                                                                    |

Wird die Eingangstür geöffnet, wird die Aufzeichnung der Kamera gestartet und zusätzlich das Licht eingeschaltet.

# frogblue™

Szenario 3: Tür öffnen mit Pin am MX-Keypad und zusätzlich mit frogKey

1. frogKey und frogLink parametrieren ->

Nachricht im frogKey erstellen

| Ø         | $\square$ |                   | + | ¢ |  |
|-----------|-----------|-------------------|---|---|--|
| <b>®.</b> | 11        | OpenDoor          |   |   |  |
|           |           |                   |   |   |  |
|           |           |                   |   |   |  |
| •         | Î         | RecordingEnabled  |   |   |  |
|           |           |                   |   |   |  |
| $\odot$   | n         |                   | ÷ | • |  |
| <b>®.</b> | 1         | FrontDoorLight    |   |   |  |
|           |           |                   |   |   |  |
| Ô         |           |                   | + | • |  |
| <b>%</b>  | 1         | RecordingDisabled |   |   |  |

Nachricht im frogLink erstellen und Konfiguration schreiben

| <              | Nachricht<br>Neue Nachricht eingeben |  |
|----------------|--------------------------------------|--|
| Neue Nachricht |                                      |  |
| OpenDoor       |                                      |  |
|                | ÷                                    |  |
|                |                                      |  |

#### 2. Mobotix-Kamera konfigurieren

Nachrichtenereignis erstellen ->

Setup Menu -> Ereignissteuerung -> Ereignisübersicht -> Nachrichtenereignisse

| ✓ frogOpenDoor    |                                                                                                    | 🗖 Inactive 🗖 Delete                                                                                                    |
|-------------------|----------------------------------------------------------------------------------------------------|----------------------------------------------------------------------------------------------------|
|                   | 5                                                                                                    | Event Dead Time:<br>Time to wait [03600 s] before the event can trigger<br>anew.                                                                        |
| Event Sensor Type | <ul> <li>IP Receive</li> <li>MxMessageSystem</li> <li>COM In</li> <li>ceiving a message from the serial interface. Set mode.</li> </ul>                                                                                                    | Event Sensor Type:<br>Choose the message sensor.<br>interface to <u>Data &gt; Terminal and Logger</u>                                                   |
|                   | String Compare <ul> <li>Image: Image of the strength of the strength of the s</li></ul> | Match Mode:<br>Choose String Compare to search for exact<br>substring matches and to use (extended) regular<br>expressions for more flexible searching. |
|                   | Ignore Case                                                                                                    | Ignore Case:<br>Select to ignore case while matching.                                                                                                   |
|                   | OpenDoor                                                                                                    | Message:<br>Defines a message to wait for. Leave empty to<br>trigger on any incoming message.                                                           |

Aktionsgruppe erstellen ->

| General Settings | Value                                                                                                    | Explanation                                                                                                    |
|------------------|----------------------------------------------------------------------------------------------------|----------------------------------------------------------------------------------------------------|
| Action Group     | OpenDoor                                                                                                    | Name:<br>The name is purely informational.                                                                                                    |
|                  | Enabled <b>v</b>                                                                                                    | Arming:<br>Controls this action group:<br>Enabled: activate the group.<br>Off: deactivate the group.<br>SI: group armed by signal input.<br>CS: group armed by custom signal as defined in<br>General Event Settings.                                                                                                    |
|                  | (No time table) <b>v</b>                                                                                                    | Time Table:<br>Time table for this action profile ( <u>Time Tables</u> ).                                                                                                    |
| Event Selection  | Internal: Denied PIN access<br>Internal: Ring<br>Message: frogOpenDoor<br>Message: frogFrontDoorLight<br>Message: frogDoorlsOpen | Event Selection:<br>Select the events which will trigger the actions<br>below.<br>Use [Ctri]-Click to select more than one event.<br>Events in parentheses need to be <u>activated</u> first.                                                                                                    |
| Action Details   | 5                                                                                                    | Action Deadtime:<br>Time to wait [03600 s] before a new action can<br>take place.                                                                                                    |
|                  | ▼ Simultaneously                                                                                                    | Action Chaining:<br>Choose how the status of each subaction<br>influences the execution of all others.<br>Simultaneously: All actions are executed<br>simultaneously until first success: Simultaneous<br>execution, but as soon as one action succeeds (i.e.<br>has been completed or the phone is picked up), all<br>others are terminated.<br>Consecutively: All actions are executed in the<br>specified order.<br>Consecutively until first success: Consecutive<br>execution, but as soon as one action succeeds, the<br>following actions are not executed.<br>Consecutively until first failure: Consecutive<br>execution, but as soon as one action fails, the<br>following actions are not executed. |
| Actions          | Value                                                                                                    | Explanation                                                                                                    |
| Action 1         | Device Out: ~Door                                                                                                    | Action Type and Profile:<br>Select the Action Profile to be executed.                                                                                                    |
| Delete           | 0                                                                                                    | Action Timeout or Duration:<br>If this action runs longer than the time specified                                                                                                    |

Setup Menu -> Ereignissteuerung -> Aktionsgruppen-Übersicht

Tür wird nun bei "Zweimal Klick Oben" geöffnet.